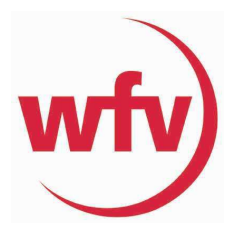

Spielbericht-online für die Bezirksmeisterschaft 2024/2025 (Hallenrunde) Bezirk Bodensee

Wichtig: Vorab muss vor der Bezirksmeisterschaft die Spielberechtigungsliste erstellt werden.

#### Erstellen der Spielberechtigungsliste

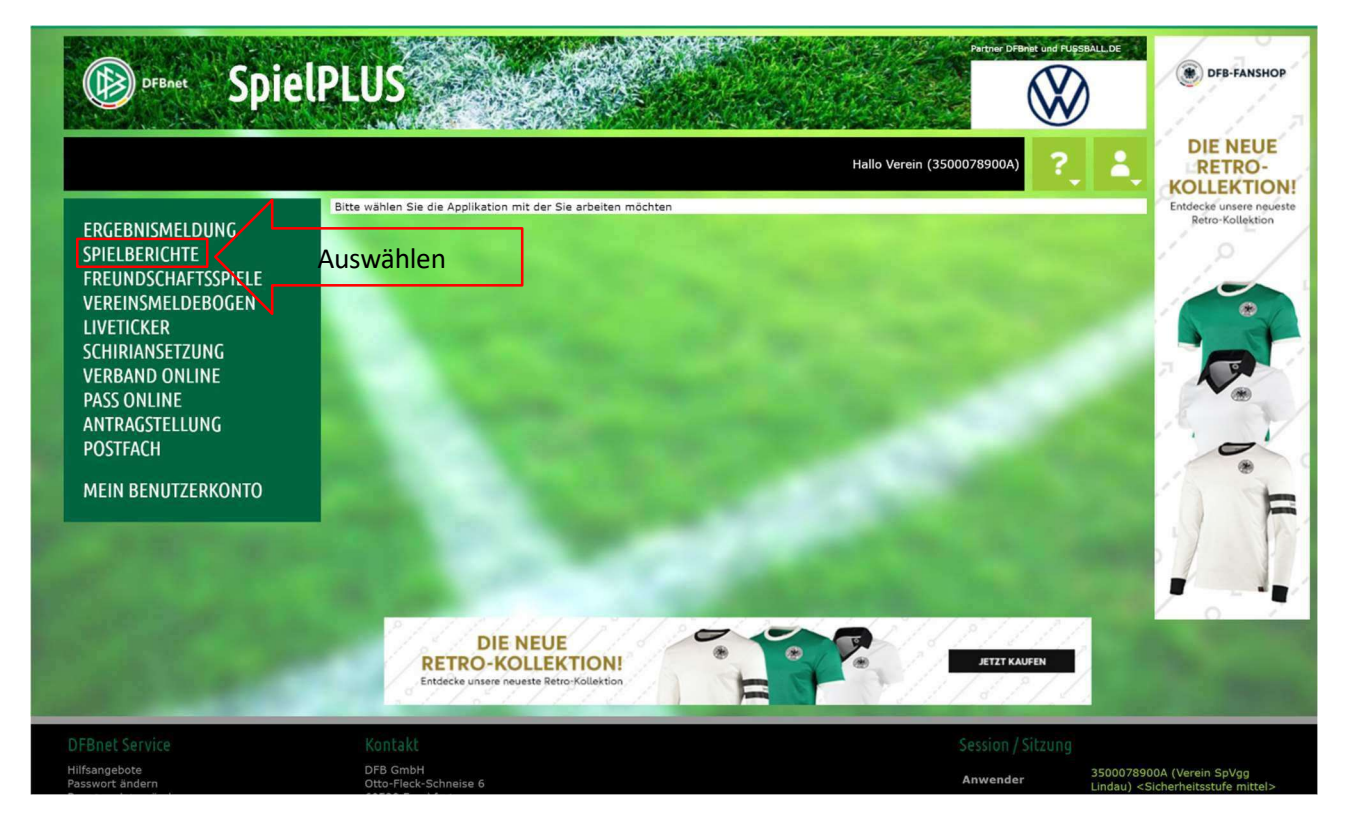

#### 2. Schritt

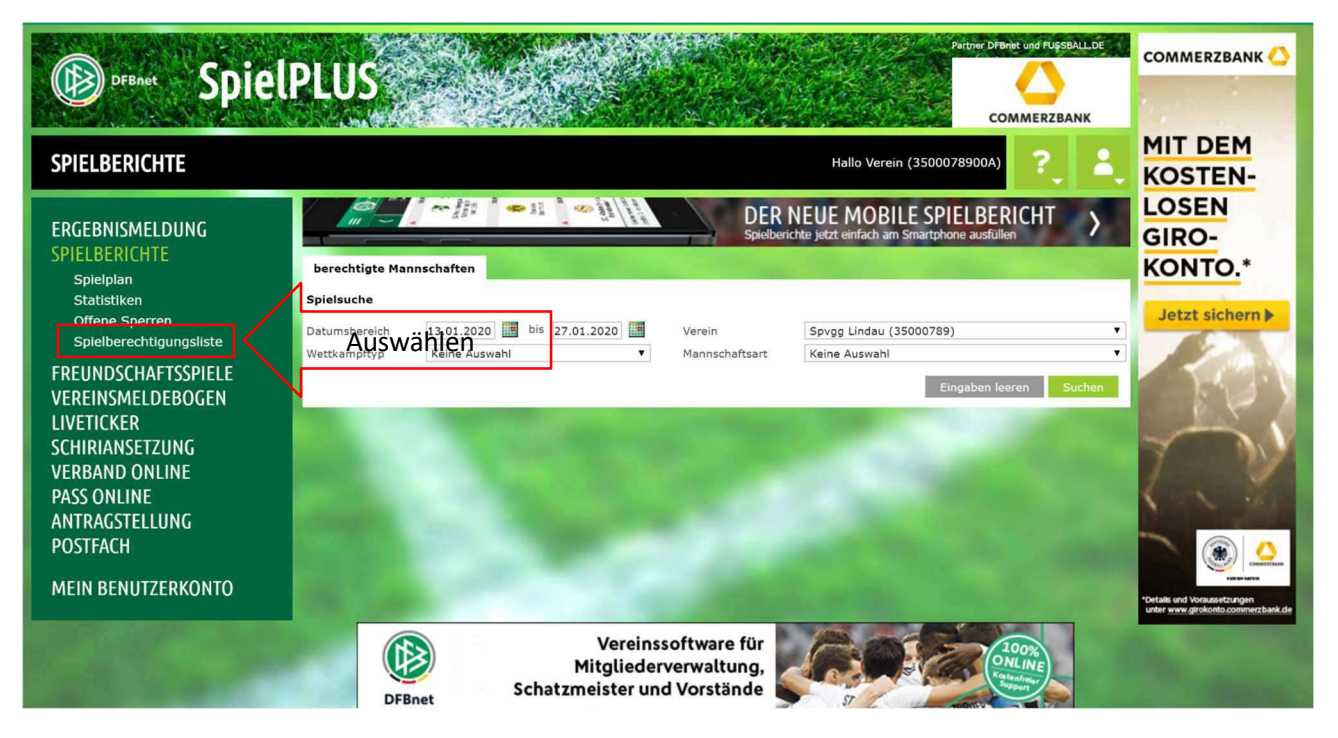

| RGEBNISMELDUNG                             | Gemeidete Mannschaften Teammanagement    |               |                          |                              |                  |                                                                       |                  |  |  |  |
|--------------------------------------------|------------------------------------------|---------------|--------------------------|------------------------------|------------------|-----------------------------------------------------------------------|------------------|--|--|--|
| Spielplan<br>Statistiken<br>Offene Sperren | Saison                                   | 19/20         | ▼ Spor                   | Sportdisziplin     Fußball   |                  |                                                                       | Auswählen        |  |  |  |
|                                            | Seite 1/1 (19 Treffer                    | insgesamt)    |                          |                              |                  |                                                                       |                  |  |  |  |
| VEREINSMELDEBOGEN                          | ™ANummer                                 | ™∆Vereinsname | Mannschaftsart           | Mannschaftsname              | Spielklasse      | Status                                                                |                  |  |  |  |
| IVETICKER                                  | 15000789                                 | Spvgg Lindau  | Herren                   | SpVgg Lindau                 | Kreisliga A      | in Bearbeitung                                                        | 1º. V            |  |  |  |
|                                            | 10 No.                                   |               | Herren                   | SpVgg Lindau II              | Kreisliga B      | in Bearbeitung                                                        |                  |  |  |  |
| PASS ONLINE                                | 12 12 12 12 12 12 12 12 12 12 12 12 12 1 |               | A-Junioren               | Spvgg Lindau                 | Kreisstaffel     | in Bearbeitung                                                        | 1                |  |  |  |
| ANTRAGSTELLUNG                             | 100 B                                    |               | B-Junioren<br>C-Junioren | SpVgg Lindau<br>SpVgg Lindau | Kreisstaffel     | in Bearbeitung<br>in Bearbeitung<br>in Bearbeitung<br>nicht vorhanden |                  |  |  |  |
| POSTFACH                                   | 12 I                                     |               |                          |                              | Leistungsstaffel |                                                                       | 1 V              |  |  |  |
| MEIN RENIITZERKONTO                        | 1                                        |               | D-Junioren               | SpVgg Lindau                 | Kreisstaffel     |                                                                       |                  |  |  |  |
|                                            | 100 C                                    |               | D-Junioren               | SpVgg Lindau II              | Kreisstaffel     |                                                                       | 101              |  |  |  |
|                                            | 12 I                                     |               | E-Junioren               | SpVgg Lindau I               | Kreisstaffel     | in Bearbeitung                                                        |                  |  |  |  |
|                                            | 100 B                                    |               | E-Junioren               | SpVgg Lindau II              | Kreisstaffel     | in Bearbeitung                                                        |                  |  |  |  |
|                                            | 100 B                                    |               | F-Junioren               | Spvgg Lindau I               | Kreisstaffel     | in Bearbeitung                                                        |                  |  |  |  |
|                                            | 12 C                                     |               | F-Junioren               | Spvgg Lindau II              | Kreisstaffel     | nicht vorhanden                                                       |                  |  |  |  |
|                                            | 12                                       |               | Bambini                  | Spvgg Lindau I               | Kreisstaffel     | nicht vorhanden                                                       | A DESCRIPTION OF |  |  |  |
|                                            | 12 N                                     |               | Bambini                  | Spvgg Lindau II              | Kreisstaffel     | nicht vorhanden                                                       |                  |  |  |  |
|                                            | 18                                       |               | Frauen                   | SpVgg Lindau                 | Landesliga       | in Bearbeitung                                                        |                  |  |  |  |

| - Spic                                                                                                    |                                                | e na                                       |                |                    |                                   | adidas          | 1 1 7                                                                                                    |
|----------------------------------------------------------------------------------------------------|------------------------------------------------|--------------------------------------------|----------------|--------------------|-----------------------------------|-----------------|----------------------------------------------------------------------------------------------------|
| SPIELBERICHTE > SPIELBER                                                                                         | RECHTIGUNGSLI                                  | STE                                        |                | Ha                 | allo Verein (350007890            | DA) 🔶 着         | DIE NEUE<br>RETRO-<br>KOLLEKTION!                                                                                                    |
| ERGEBNISMELDUNG<br>SPIELBERICHTE<br>Spielpian<br>Statistiken<br>Offene Speren<br>Spielberechtigungsliste         | Gemeldete Manna<br>Vereins- und Mann<br>Saison | schaften Teammar<br>sschaftssuche<br>19/20 | agement Sp     | vortdisziplin Fut  | 3ball<br>Iball<br>sal-Ligabetrieb | T Suchen        | Endecke unsere nguisse<br>Retro-Kollektion                                                                                                    |
| FREUNDSCHAFTSSPIELE                                                                                              | Seite 1/1 (19 Treffer                          | insgesamt)                                 | 1. Auswäh      | hlen               | lenturniere (Futsal)              |                 | 7                                                                                                    |
| VEREINSMELDEBOGEN                                                                                                | ™ANummer                                       | ₩Vereinsname                               | Mannschaftsart | Mannschartsnam Bea | achsoccer                         | itus            |                                                                                                    |
|                                                                                                    | 35000789                                       | Spvgg Lindau                               | Herren         | SpVgg Lindau       | Kreisliga A                       | in Bearbeitung  | C. N                                                                                                    |
| SCHIRIANSETZUNG<br>VERBAND ONLINE<br>PASS ONLINE                                                                 | 02                                             |                                            | Herren         | SpVgg Lindau II    | Kreisliga B                       | in Bearbeitung  |                                                                                                    |
|                                                                                                    | 12                                             |                                            | A-Junioren     | Spvgg Lindau       | Kreisstaffel                      | in Bearbeitung  |                                                                                                    |
| ANTRAGSTELLUNG                                                                                                   | 12                                             |                                            | B-Junioren     | SpVgg Lindau       | Kreisstaffel                      | in Bearbeitung  |                                                                                                    |
| POSTFACH                                                                                                    | 12                                             |                                            | C-Junioren     | SpVgg Lindau       | Leistungsstaffel                  | in Bearbeitung  |                                                                                                    |
| MEIN BENLITZERKONTO                                                                                              | 12                                             |                                            | D-Junioren     | SpVgg Lindau       | Kreisstaffel                      | in Bearbeitung  |                                                                                                    |
| Pielit Denoi Lenitorito                                                                                          | 12                                             |                                            | D-Junioren     | SpVgg Lindau II    | Kreisstaffel                      | nicht vorhanden |                                                                                                    |
|                                                                                                    | 12                                             |                                            | E-Junioren     | SpVgg Lindau I     | Kreisstaffel                      | in Bearbeitung  | No. of Concession, Name                                                                                                    |
|                                                                                                    | 12                                             |                                            | E-Junioren     | SpVgg Lindau II    | Kreisstaffel                      | in Bearbeitung  | Conception of the local division of the local division of the loca |
|                                                                                                    | 12                                             |                                            | F-Junioren     | Spvgg Lindau I     | Kreisstaffel                      | in Bearbeitung  | and the second second second second second second second second second second second second second second second                                                                                                    |
|                                                                                                    | 12                                             |                                            | F-Junioren     | Spvgg Lindau II    | Kreisstaffel                      | nicht vorhanden | and the second second se                                                                                                    |
|                                                                                                    | 12                                             |                                            | Bambini        | Spvgg Lindau I     | Kreisstaffel                      | nicht vorhanden | the statement of the statement of the                                                                                                    |
|                                                                                                    | 12                                             |                                            | Bambini        | Spvgg Lindau II    | Kreisstaffel                      | nicht vorhanden | Contraction of the local division of the local division of the loc |
|                                                                                                    | 12                                             |                                            | Frauen         | SpVgg Lindau       | Landesliga                        | in Bearbeitung  |                                                                                                    |
| and the second second second second second second second second second second second second second second second | n&                                             |                                            | B-luniorinnen  | SnVog Lindau 7er   | Kroicctaffol                      | in Rearbeitung  | Constanting of the second second                                                                                                    |

| SPIELBERICHTE > SPIELB                     | ERECHTIGUNGSL                         | Hallo Verein (3500078900A) |                                                                                                    |                 |                              |                   |  |
|--------------------------------------------|---------------------------------------|----------------------------|----------------------------------------------------------------------------------------------------|-----------------|------------------------------|-------------------|--|
| ERGEBNISMELDUNG                            | Gemeldete Man                         | nschaften Teamr            | nanagement                                                                                                    | - A Designation |                              |                   |  |
| Spielplan<br>Statistiken<br>Offene Sperren | Vereins- und Mai<br>Saison            | nnschaftssuche<br>19/20    | ۲                                                                                                    | Sportdisziplin  | Hallenturniere (Futsal)      | Suchen            |  |
| Spielberechtigungsliste                    | Seite 1/1 (10 Treff                   | er insgesamt)              | Contract of the local division of the local division of the local | ALC: NO         |                              |                   |  |
| VEREINSMELDEBOGEN                          | V≜Nummer                              | ™Vereinsname               | Mannschaftsart                                                                                                    | Mannschaftsname | Spielklasse                  | Status            |  |
| LIVETICKER                                 | 15000789                              | Spvgg Lindau               | A-Junioren                                                                                                    | SpVgg Lindau    | HalBezirksturnier/Relegation | nicht vorhanden   |  |
| SCHIRIANSETZUNG                            | 102                                   |                            | B-Junioren                                                                                                    | SpVgg Lindau    | HalBezirksturnier/Relegation | nicht vorhanden   |  |
| VERBAND UNLINE                             | 1                                     |                            | C-Junioren                                                                                                    | SpVgg Lindau    | HalBezirksturnier/Relegation | nicht vorhanden   |  |
| ANTRAGSTELLUNG                             | 12                                    | 12                         |                                                                                                    | SpVgg Lindau I  | HalBezirksturnier/Relegation | nicht vorhanden e |  |
| POSTFACH                                   | 12                                    |                            | F-Junioren                                                                                                    | SpVgg Lindau I  | Hallen-Bezirksturnier        | nicht vorhanden B |  |
| MEIN BENUTZERKONTO                         | 1 1 1 1 1 1 1 1 1 1 1 1 1 1 1 1 1 1 1 |                            | F-Junioren                                                                                                    | SpVgg Lindau II | Hallen-Bezirksturnier        | nicht vorhanden k |  |
|                                            | 12                                    |                            | B-Juniorinnen                                                                                                    | Spvgg Lindau    | Hallen-Bezirksturnier        | nicht vorhanden   |  |
|                                            | 12                                    |                            | C-Juniorinnen                                                                                                    | SpVgg Lindau    | Hallen-Bezirksturnier        | nicht vorhanden   |  |
|                                            | <u>16</u>                             |                            | D-Juniorinnen                                                                                                    | SpVgg Lindau    | Hallen-Bezirksturnier        | nicht vorhanden   |  |
|                                            | 0.65                                  |                            | E-Juniorinnen                                                                                                    | Spygg Lindau    | Hallen-Bezirksturnier        | nicht vorhanden   |  |

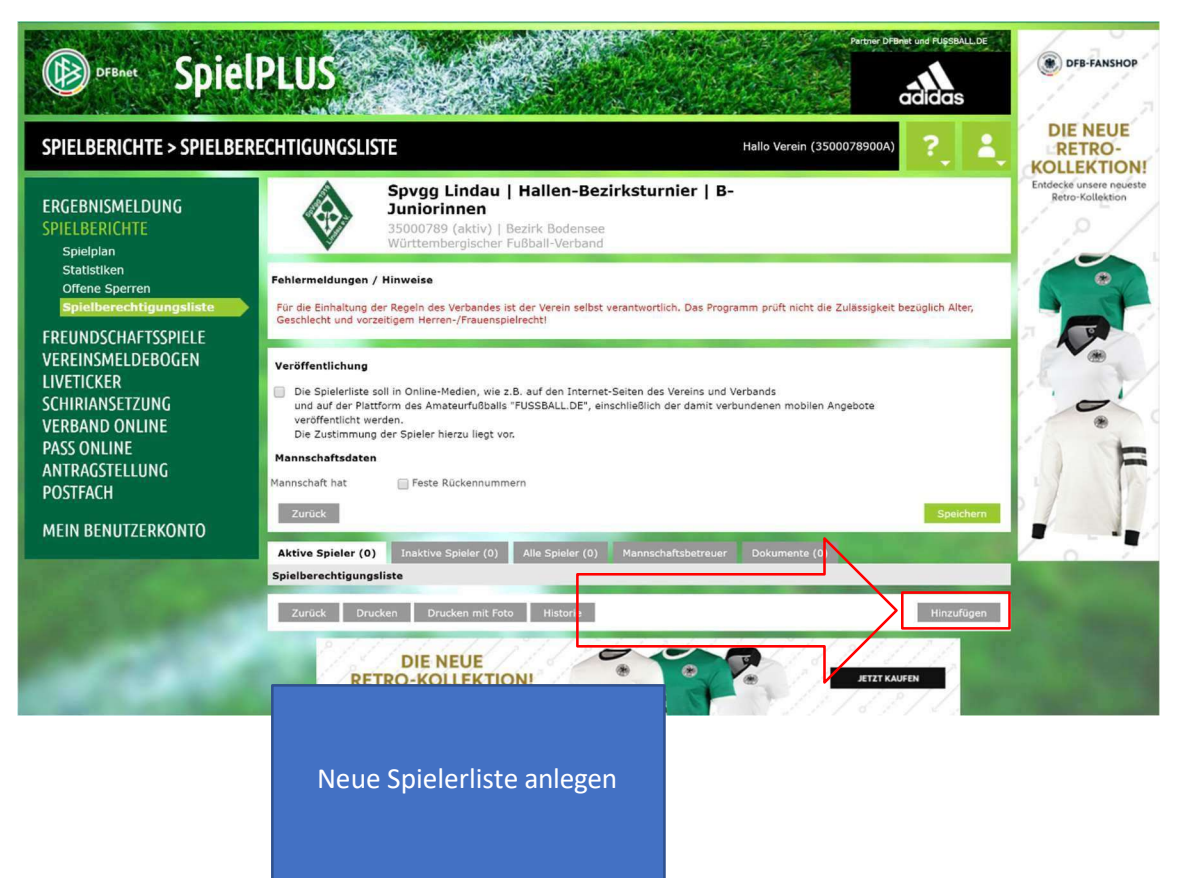

#### 7. <u>Schritt</u>

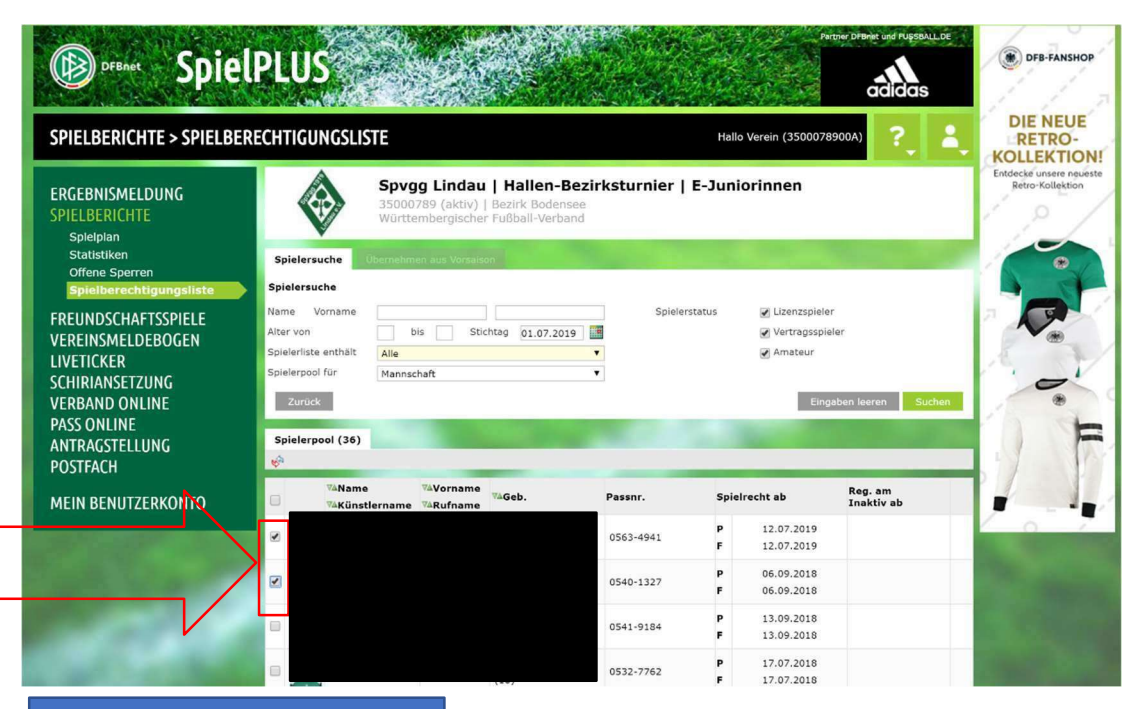

Spieler/innen auswählen (Aus datenschutzrechtlichen Gründen sind die Spielerinnen in diesem Bsp. schwarz retuschiert)

#### 8. Schritt

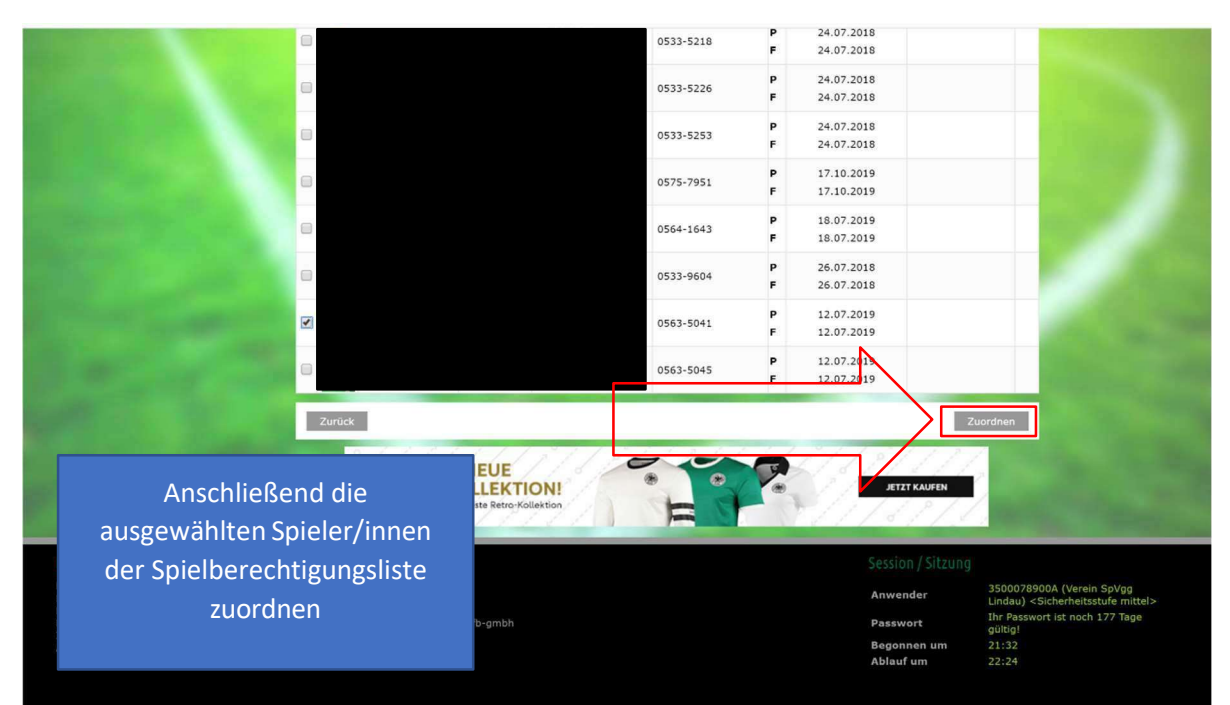

## 9. <u>Schritt</u>

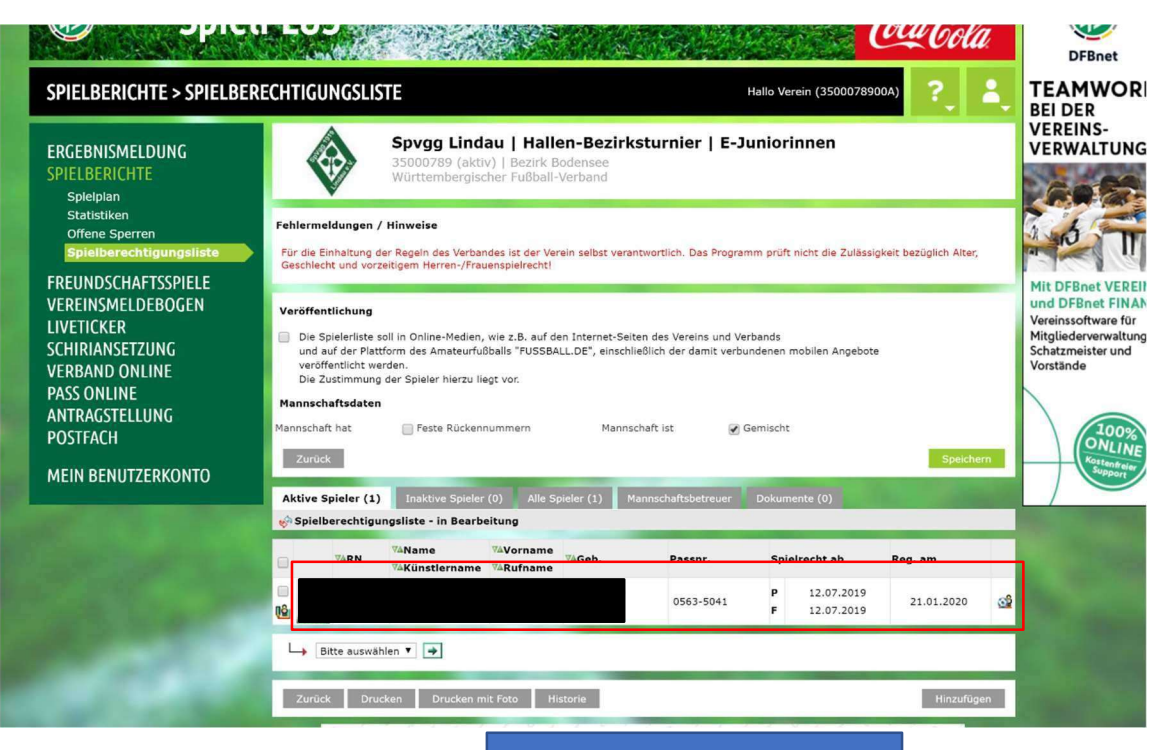

Die hinzugefügten Spieler/innen sind nun auf der Spielberechtigungsliste zu finden.

## Nachdem die Spielberechtigungsliste angelegt wurde, werden die Spieler nun auf dem Spielbericht hinzugefügt.

### 10. <u>Schritt</u>

| NISMELDUNG<br>ERICHTE<br>berechtigte Mannschaften<br>berechtigte Mannschaften<br>berechtigtungsliste<br>DSCHAFTSSPIELE<br>SMELDEBOGEN<br>KER<br>MSETZUNG<br>ND ONLINE<br>NLINE<br>SZTELLUNG<br>Ci<br>ENUTZERKONTO<br>DU 55 26.01.2020 12:00 1 SGM Altrach/Alchst/Unterz/Tannh SpVgg Lindau<br>D 04 55 26.01.2020 12:00 1 SGM Altrach/Alchst/Unterz/Tannh SpVgg Lindau<br>D 04 55 26.01.2020 12:00 1 SGM Altrach/Alchst/Unterz/Tannh SpVgg Lindau<br>D 04 55 26.01.2020 12:00 1 SGM Altrach/Alchst/Unterz/Tannh SpVgg Lindau<br>D 04 55 26.01.2020 12:00 1 SGM Altrach/Alchst/Unterz/Tannh SpVgg Lindau<br>D 04 55 26.01.2020 12:00 1 SGM Altrach/Alchst/Unterz/Tannh SpVgg Lindau<br>D 04 55 26.01.2020 12:00 1 SGM Altrach/Alchst/Unterz/Tannh SpVgg Lindau<br>D 04 55 26.01.2020 12:00 1 SGM Altrach/Alchst/Unterz/Tannh SpVgg Lindau<br>D 04 55 26.01.2020 12:00 1 SGM Altrach/Alchst/Unterz/Tannh SpVgg Lindau<br>D 04 55 26.01.2020 12:00 1 SGM Altrach/Alchst/Unterz/Tannh SpVgg Lindau<br>D 04 55 26.01.2020 12:00 1 SGM Altrach/Alchst/Unterz/Tannh SpVgg Lindau<br>D 04 55 26.01.2020 12:00 1 SGM Altrach/Alchst/Unterz/Tannh SpVgg Lindau<br>D 04 55 26.01.2020 12:00 1 SGM Altrach/Alchst/Unterz/Tannh SpVgg Lindau<br>D 04 55 26.01.2020 12:00 1 SFM Altrach/Alchst/Unterz/Tannh SpVgg Lindau<br>D 04 55 26.01.2020 12:00 1 SFM Altrach/Alchst/Unterz/Tannh SpVgg Lindau<br>D 04 55 26.01.2020 12:00 1 SFM Altrach/Alchst/Unterz/Tannh SpVgg Lindau<br>D 04 55 26.01.2020 12:00 1 SFM Altrach/Alchst/Unterz/Tannh SpVgg Lindau<br>D 04 55 26.01.2020 12:00 1 SFM Altrach/Alchst/Unterz/Tannh SpVgg Lindau<br>D 04 55 26.01.2020 12:00 1 SFM Altrach/Alchst/Unterz/Tannh SpVgg Lindau<br>D 04 55 26.01.2020 12:00 1 SFM Altrach/Alchst/Unterz/Tannh SpVgg Lindau<br>D 04 55 26.01.2020 12:00 1 SFM Altrach/Alchst/Unterz/Tannh SpVgg Lindau<br>D 04 55 26.01.2020 12:00 1 SFM Altrach/Alchst/Unterz/Tannh SpVgg Lindau<br>D 05 26.01.2020 12:00 1 SFM Altrach/Alchst/Unterz/Tannh SpVgg Lindau<br>D 04 55 26.01.2020 12:00 1 SFM Altrach/Alchst/Unterz/Tannh SpVgg Lindau<br>D 04 55 26.01.2020 12:00 1 SFM Altrach/Alchst/Unterz/Tannh SpVgg Lindau<br>D 05 26.01.2020 12:00 1 SFM Altrach/Alchs                                                                                                    |                                    | Ν                                                     |                                                             |                                          |                                                                                               |                                  |             |                                                                        | Hallo Verein (35000789                         | 900A)    |                                              |  |  |
|----------------------------------------------------------------------------------------------------|------------------------------------|-------------------------------------------------------|-------------------------------------------------------------|------------------------------------------|-----------------------------------------------------------------------------------------------|----------------------------------|-------------|------------------------------------------------------------------------|------------------------------------------------|----------|----------------------------------------------|--|--|
| ERICHTE       Derechtigte Mannschaften         Iplan       Spielsuche         Datumsbereich       14.01.2020       bis 28.01.2020       Verein       Sprugg Lindau (35000789)         Datumsbereich       14.01.2020       bis 28.01.2020       Verein       Sprugg Lindau (35000789)         OSCHAFTSSPIELE<br>SMELDEBOGEN       Datumsbereich       14.01.2020       bis 28.01.2020       Verein       Sprugg Lindau (35000789)         KER<br>NNSETZUNG<br>NO ONLINE<br>NUINE<br>STELLUNG       Dot 4 so 26.01.2020       T Heimmannschaft       Gastmannschaft       Ergebnis       Status         Streue       Spiel       Anstoß       ST Heimmannschaft       Gastmannschaft       Ergebnis       Status         Streue       Spiel       Anstoß       ST Heimmannschaft       Gastmannschaft       Ergebnis       Status         Streue       Spiel       Anstoß       ST Heimmannschaft       Gastmannschaft       Ergebnis       Status         Streue       Spiel       Anstoß       ST Heimmannschaft       Gastmannschaft       Ergebnis       Status         Streue       Spiel       Anstoß       Streue       Spiel/Subart       Spiel/Subart       Spiel/Subart         NO ONLINE<br>NUINE<br>STELLUNG       Ood so 26.01.2020       10:30       Spydg Lindau       Stydg Lindau <th< th=""><th>EBNISMELDUNG</th><th></th><th><b>.</b></th><th>- []*</th><th>111</th><th>• I]</th><th>8</th><th></th><th>ER NEUE MOBILE SPIEL</th><th></th><th>Т 👌 Еп</th></th<>                                                                                                    | EBNISMELDUNG                       |                                                       | <b>.</b>                                                    | - []*                                    | 111                                                                                           | • I]                             | 8           |                                                                        | ER NEUE MOBILE SPIEL                           |          | Т 👌 Еп                                       |  |  |
| Iplan         Stiken       es Sperren         berechtigungsliste       Datumsbereich       14.01.2020       bis 28.01.2020       Verein       Sprugs Lindau (35000789)         DSCHAFTSSPIELE       SMELDEBOGEN       Keine Auswehl       Mannschaftsart       E-Juniorinnen       Impaben leven         KER       MSETZUNG       NSETZUNG       E-Juniorinnen, Hallen-Beritkumier, Bezirk Bodensee       Status         SoftelLUNG       004 so 26.01.2020 10:30 1 spVgg Lindau       SV Bergatreute       Impaben leven       Impaben leven         ENUTZERKONTO       010 so 26.01.2020 11:30 1 spVgg Lindau       SV Bergatreute       Impaben leven       Impaben leven         Impaben leven       13 so 26.01.2020 11:30 1 spVgg Lindau       SV Bergatreute       Impaben leven       Impaben leven         Impaben leven       13 so 26.01.2020 11:30 1 spVgg Lindau       SV Bergatreute/Baindt       Impaben leven       Impaben leven         Impaben leven       13 so 26.01.2020 11:30 1 spVgg Lindau       SV Deuchelried       Impaben leven       Impaben leven         Impaben leven       13 so 26.01.2020 11:30 1 spVgg Lindau       SV Deuchelried       Impaben leven       Impaben leven         Impaben leven       13 so 26.01.2020 11:30 1 spVgg Lindau       SV Deuchelried       Impaben leven       Impaben leven         Impaben leve                                                                                                    | BERICHTE                           | berechtigte Mannschaften                              |                                                             |                                          |                                                                                               |                                  |             |                                                                        |                                                |          |                                              |  |  |
| berechtigungsliste<br>DSCHAFTSSPIELE<br>SMELDEBOGEN<br>KER<br>MSETZUNG<br>NO ONLINE<br>NLINE<br>SSTELLUNG<br>CII<br>ENUTZERKONTO<br>ENUTZERKONTO<br>DI So 26.01.2020 12:00 1 SGM Altrach/Alchst/Unterz/Tannh SpVgg Lindau<br>Mannschaftsart<br>Verein<br>Mannschaftsart<br>E-Juniorinnen<br>Mannschaftsart<br>E-Juniorinnen<br>Mannschaftsart<br>E-Juniorin | atistiken                          | Spiel                                                 | suche                                                       |                                          | _                                                                                             |                                  |             |                                                                        |                                                |          |                                              |  |  |
| berechtigungsliste<br>DSCHAFTSSPIELE<br>SMELDEBOGEN<br>KER<br>NSETZUNG<br>NO ONLINE<br>NLINE<br>SSTELLUNG<br>CH<br>ENUTZERKONTO<br>P 0 05 526.01.2020 11:30 1 SpVgg Lindau<br>P 0 05 526.01.2020 11:30 1 SpVgg Lindau<br>P 0 05 526.01.2020 11:30 1 SpVgg Lindau<br>P 0 05 526.01.2020 11:30 1 SpVgg Lindau<br>P 0 05 526.01.2020 11:30 1 SpVgg Lindau<br>P 0 01 50 26.01.2020 11:30 1 SpVgg Lindau<br>P 0 01 50 26.01.2020 11:30 1 SpVgg Lindau<br>P 0 00 1 50 26.01.2020 11:30 1 SpVgg Lindau<br>P 0 00 1                                                                                                    | ffene Sperren                      | Datur                                                 | nsbereic                                                    | h 14                                     | 4.01.2020                                                                                     | bis                              | 28          | .01.2020 Verein                                                        | Spygg Lindau (35000789)                        |          |                                              |  |  |
| DSCHAFTSSPIELE<br>SMELDEBOGEN<br>KER<br>NSETZUNG<br>NO ONLINE<br>NLINE<br>SSTELLUNG<br>CH<br>ENUTZERKONTO<br>DO So 26.01.2020 11:30 1 SpVgg Lindau<br>DO So 26.01.2020 11:30 1 SpVgg Lindau<br>DO SO 26.01.2020 11:30 1 SpVgg Lindau<br>DO SO 26.01.2020 11:30 1 SpVgg Lindau<br>DO SO                                                                                                    | bielberechtigungsliste             | Wettk                                                 | Vettkampftyp Keine Auswahl T Mannschaftsart E-Juniorinnen T |                                          |                                                                                               |                                  |             |                                                                        |                                                | •        |                                              |  |  |
| SMELDEBOGEN         KER         Anstoß       ST Heimmannschaft       Gastmannschaft       Ergebnis       Status         SASETZUNG<br>NO ONLINE<br>NLINE       Odd       So 26.01.2020       10:30       S > Hallen-Beirksmeisterschaft       Ergebnis       Status         NELIDEBOGEN         U       004       So 26.01.2020       10:30       S > Hallenturnier, Bezirksmeisterschaft       Ergebnis       Status         SCEELUNG       O       O       So 26.01.2020       10:30       S > Pydg Lindau       SV Bergatreute       O         O       O       S 26.01.2020       11:30       1       SGM Altrach/Alchst/Unterz/Tannh       Sp/dg Lindau       O       O       O       O       S       2       So 26.01.2020       11:30       1       So 26.01.2020       So 26.01.2020       12:30       1       So 26.01.2020       So 26.01.2                                                                                                    | NDSCHAFTSSPIELE                    | Eingaben leeren Suchen                                |                                                             |                                          |                                                                                               |                                  |             |                                                                        |                                                | Suchen   |                                              |  |  |
| Active     Spiel     Anstoß     ST     Heimmannschaft     Gastmannschaft     Ergebnis     Staus       ANSETZUNG<br>NO ONLINE<br>NUINE<br>STELLUNG     I     Spiel     Halmannschaft     Gastmannschaft     Ergebnis     Staus       Image: Spiel     004     So     26.01.2020     10:30     1     Spöglindau     Spiel     Spiel       Image: Spiel     007     So     26.01.2020     11:30     1     Spöglindau     Spiel     Spiel       Image: Spiel     007     So     26.01.2020     11:30     1     Spiel     Spiel     Spiel     Spiel       Image: Spiel     007     So     26.01.2020     11:30     1     Spiel     Spiel     Spiel       Image: Spiel     007     So     26.01.2020     11:30     1     Spiel     Spiel     Spiel       Image: Spiel     007     So     26.01.2020     12:30     1     Spiel     Spiel     Spiel       Image: Spiel     010     So     26.01.2020     12:30     1     Spiel     Spiel     Spiel       Image: Spiel     So     26.01.2020     12:30     1     Spiel     Spiel     Spiel       Image: Spiel     So     26.01.2020     12:30     1     Spiel     Spiel<                                                                                                    |                                    |                                                       |                                                             |                                          |                                                                                               |                                  |             |                                                                        |                                                |          |                                              |  |  |
| E-Joniorinnen, Hallen-Bezirksmeisterskumier, Bezirk Bodensee           ND ONLINE<br>NLINE<br>STELLUNG         004         so         26.01.2020         10:30         1         SpVgg Lindau         SV Bargatreute         St         St           CI         00         007         So         26.01.2020         11:00         1         TSB Ravensburg         SpVgg Lindau         Sig I           ENUTZERKONTO         010         So         26.01.2020         11:30         1         SpVgg Lindau         SGM Fronhofen/Biltzenreute/Baindt         Sig I           ENUTZERKONTO         010         So         26.01.2020         12:30         1         SpVgg Lindau         SGM Fronhofen/Biltzenreute/Baindt         Sig I           ENUTZERKONTO         016         So         26.01.2020         12:30         1         SpVgg Lindau         SV Deuchelried         Sig I           Image: Image: I                                                                                                    |                                    |                                                       |                                                             |                                          | Anstoß                                                                                        |                                  | ST          | Heimmannschaft                                                         | Gastmannschaft                                 | Ergebnis | Status                                       |  |  |
| NLINE<br>GSTELLUNG         004         So         26.01.2020         10:30         1         SpVgg Lindau         SV Bergatreute         Image: SpVgg Lindau         Image: SpVgg Lindau         Imag                                                                                                    | AND ONLINE                         | E-Juniorinnen, Hallen-Bezirksturnier, Bezirk Bodensee |                                                             |                                          |                                                                                               |                                  |             |                                                                        |                                                |          |                                              |  |  |
| CSTELLUNG         Image: Constraint of the second second seco                                                                                                    | ANI INC                            | 23                                                    | 004                                                         | So 26.0                                  | 01.2020 1                                                                                     | 10:30                            | 1           | SpVgg Lindau                                                           | SV Bergatreute                                 |          | õi 92                                        |  |  |
| Num         Num         Num <td>UNLINE</td> <td></td> <td>007</td> <td>So 26.0</td> <td>01.2020 1</td> <td>1:00</td> <td>1</td> <td>TSB Ravensburg</td> <td>SpVgg Lindau</td> <td></td> <td>õi 🖳</td>                                                                                                    | UNLINE                             |                                                       | 007                                                         | So 26.0                                  | 01.2020 1                                                                                     | 1:00                             | 1           | TSB Ravensburg                                                         | SpVgg Lindau                                   |          | õi 🖳                                         |  |  |
| ENUTZERKONTO         102         013         So         26.01.2020         12:00         1         SGM Altrach/Alchst/Unterz/Tannh         SpVgg Lindau         Image: SpVgg Lindau         Image:                                                                                                    | AGSTELLUNG                         | eų.                                                   |                                                             |                                          |                                                                                               |                                  | 1           | Salvaa Lindau                                                          | SGM Fronhofen/Blitzenreute/Baindt              |          | <b>60 1</b> 22                               |  |  |
| 102         016         50         26.01.2020         12:30         1         SpVgg Lindau         SV Deuchelried         SV           103         019         50         26.01.2020         13:00         1         PSG Friedrichshafen         Savaa Lindau         SV                                                                                                    | AGSTELLUNG                         | 10<br>10                                              | 010                                                         | So 26.0                                  | 1.2020 1                                                                                      | 1:30                             | *           | Spygg Linuau                                                           |                                                |          |                                              |  |  |
| 00 019 So 26.01.2020 13:00 1 PSG Friedrichshafen Spyan Lindau 200 02                                                                                                    | GSTELLUNG<br>ACH<br>BENUTZERKONTO  | 0<br>0<br>0                                           | 010                                                         | So 26.0                                  | 01.2020 1                                                                                     | 11:30                            | 1           | SGM Aitrach/Aichst/Unterz/Tannh                                        | SpVgg Lindau                                   |          | õi 📴 📕                                       |  |  |
|                                                                                                    | AGSTELLUNG<br>AGH<br>BENUTZERKONTO | 10<br>10<br>10<br>10                                  | 010<br>013<br>016                                           | So 26.0<br>So 26.0<br>So 26.0            | 01.2020 1<br>01.2020 1<br>01.2020 1                                                           | 11:30<br>12:00<br>12:30          | 1           | SGM Aitrach/Aichst/Unterz/Tannh<br>SpVgg Lindau                        | SpVgg Lindau<br>SV Deuchelried                 |          | õi 🗷 🖉                                       |  |  |
|                                                                                                    | STELLUNG<br>CH<br>ENUTZERKONTO     | 6000                                                  | 010<br>013<br>016<br>019                                    | So 26.0<br>So 26.0<br>So 26.0<br>So 26.0 | 01.2020     1       01.2020     1       01.2020     1       01.2020     1       01.2020     1 | 11:30<br>12:00<br>12:30<br>13:00 | 1<br>1<br>1 | SGV Altrach/Aichst/Unterz/Tannh<br>SpVgg Lindau<br>PSG Friedrichshafen | SpVgg Lindau<br>SV Deucheiried<br>SpVgg Lindau |          | 해 <u>1</u> 년<br>해 <u>1</u> 년<br>해 1 <u>년</u> |  |  |

Bitte beachten, bei der Hallenrunde wird eine Mannschaftsaufstellung für den ganzen Tag erstellt, deshalb kann nur bei einem Spiel die Aufstellung erstellt werden.

|                                                                                                    | SPIELE                                                                                                    |                                                                                                    |
|----------------------------------------------------------------------------------------------------|----------------------------------------------------------------------------------------------------|----------------------------------------------------------------------------------------------------|
| Wettkrmpfdaten                                                                                                    |                                                                                                    | Spieldaten                                                                                                    |
| Saison<br>Mannschaftsart<br>Spielklasse<br>Gebiet<br>Wettkampf<br>Verantwortlich<br>Spielberichtsstatus<br>Spieler im Spiel<br>Spieler in der Aufstellung | 19/20<br>E-Juniorinnen<br>Hallen-Bezirksturnier<br>Bezirk Bodensee<br>Hallenturnier<br>SV Horgenzell<br>Aufstelungen in Bearbeitung<br>3 - 5 | Runde1BlocknameLos-Nr. 64Mannschaften7Spiele21Spieldauer9 Min.Spieldatum26.01.2020Erster Anstoß10:00Letzter Anstoß13:20Ende letzes Spiel13:29 |
| Schiedsrichter                                                                                                    |                                                                                                    | Spielstätten                                                                                                    |
| Schiedsrichter nicht veröffen                                                                                                    | tlichen                                                                                                    | Sporthalle Horgenzell<br>Kornstr.                                                                                                    |
| Angesetzt ab 10:00                                                                                                    |                                                                                                    | 88263 Horgenzell                                                                                                    |
| Hörmann, Linus-Vinzent 🐨<br>SV Reute<br>017647649859<br>Schiedsrichter nicht angetret                                                                     | ten                                                                                                    |                                                                                                    |
| Neyer, Julian 🐨                                                                                                    |                                                                                                    |                                                                                                    |

| 🚯 Spi          | ielbericht                                                                                                    |
|----------------|----------------------------------------------------------------------------------------------------|
| < IN           | NFO MANNSCHAFTEN SPIELE C                                                                                                    |
|                | SpVgg Lindau<br>E-Juniorinnen   Hallen-Bezirksturnier   Bezirk Bodensee<br>Aufstellung nicht freigegeben                      |
| PSC COLORIS    | PSG Friedrichshafen<br>E-Juniorinnen   Hallen-Bezirksturnier   Bezirk Bodensee<br>Aufstellung nicht freigegeben               |
| ISV AHRAGE     | SGM Aitrach/Aichst/Unterz/Tannh<br>E-Juniorinnen   Hallen-Bezirksturnier   Bezirk Bodensee<br>Aufstellung nicht freigegeben   |
| SV<br>I955     | SGM Fronhofen/Blitzenreute/Baindt<br>E-Juniorinnen   Hallen-Bezirksturnier   Bezirk Bodensee<br>Aufstellung nicht freigegeben |
| SMB)           | SV Bergatreute<br>E-Juniorinnen   Hallen-Bezirksturnier   Bezirk Bodensee<br>Aufstellung nicht freigegeben                    |
| SV Deuchebried | SV Deuchelried<br>E-Juniorinnen I Hallen-Bezirksturnier I Bezirk Bodensee                                                     |

| Aufstellung nicht freigegeben           | *                                         |
|-----------------------------------------|-------------------------------------------|
| ^                                       |                                           |
| Verantwortliche                         |                                           |
| Verantwortliche nicht veröffentlichen   |                                           |
| TRAINER * MANNSCHAFTSVERANTWORTLICHER * |                                           |
|                                         |                                           |
| v                                       |                                           |
| Werbung                                 |                                           |
| WERBUNG                                 |                                           |
|                                         |                                           |
|                                         |                                           |
|                                         |                                           |
| Spielberechtigungsliste                 | Blockaufstellung (O Spieler)              |
| 75                                      | A Die Spielerliste ist leer.              |
|                                         |                                           |
| <u>_</u>                                | SPEICHERN FREIGEBEN BEARBEITUNG ABBRECHEN |
|                                         |                                           |
|                                         |                                           |
|                                         |                                           |
|                                         |                                           |
|                                         |                                           |
|                                         |                                           |
| Über dieses Symbol könne die            |                                           |
| Spieler/innen in die Aufstellung        |                                           |
| hinzugefügt werden.                     | Das ist die Aufstellung und diese kann    |
|                                         | dann mit Spielern gefüllt werden und      |
|                                         | anschließend freigegeben werden.          |
|                                         |                                           |
|                                         |                                           |
|                                         |                                           |